# HKU Exchange Student Online Application User Manual

## **Retrieve Password**

• Click 'Forgot my password' in the login page to reset your password through email.

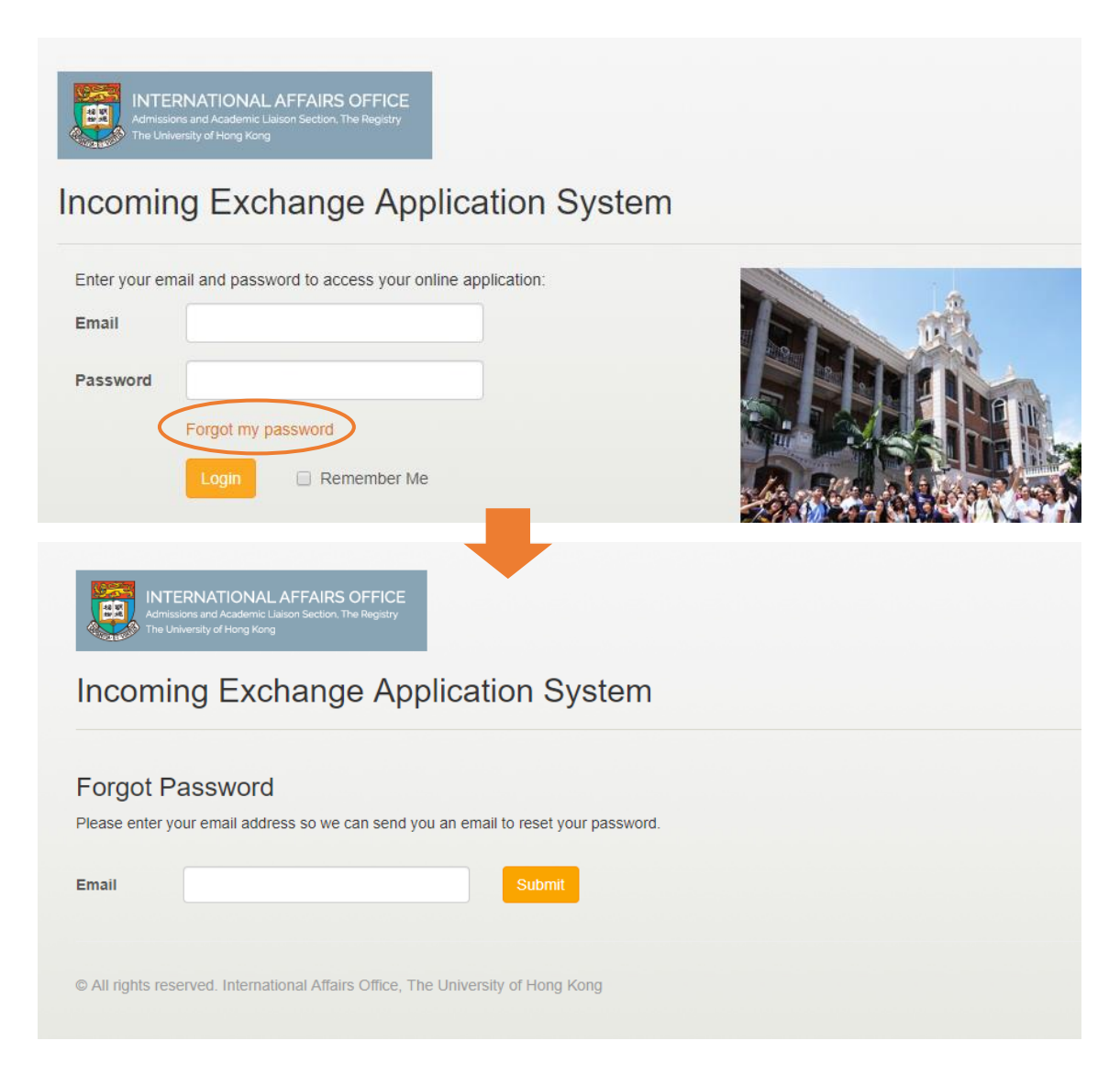

## **Application Procedures – Step 1 (Application Procedures Information)**

- Before starting your application, students are advised to go through the step-by-step application procedures on our website.
- After receiving the invitation to application email with your login credentials, please **login to Incoming Exchange Application system** and start your application.
- **10-digit application reference no.** can be found on the top of the page, students will need this reference number for identification.
- Please read the information on this page and **check the box 'I have read the application procedures'**. Then, click **'Personal Information'** to proceed with your application.

| Application Procedures | Application Procedures (Ref: 1350067307)                                                                                                    |
|------------------------|----------------------------------------------------------------------------------------------------|
| Personal Information   | · + + · · · · · · · · · · · · · · · · ·                                                                                                    |
| 1                      | Application for HKU Exchange Programme                                                                                                    |
| Language information   | All exchange programme applicants are required to read through the application procedure from the website                                                                                                    |
| Current Study          | Application for HKU Visiting Programme                                                                                                    |
| Proposed Study at HKL  | For visiting programme applicants, please refer to website for application details                                                                                                    |
| Proposed Study at TINO | Important Notes                                                                                                    |
| Personal Statement     | 1. Please fill in all relevant fields in this online application form.                                                                                                    |
| Supporting Documents   | <ol> <li>Your application will be reviewed once we have receive all of the required supporting documents. You will be notified if further<br/>information is needed.</li> <li>Your application will be forwarded to the related faculty for processing. Please allow 6 to 8 weeks to receive the application result</li> </ol> |
| Declaration            | Application Deadlines                                                                                                    |
|                        | For Fall Semester (September intake): Apr 30                                                                                                    |
|                        | For Spring Semester (January intake): Sep 30                                                                                                    |
|                        | ✓ I have read the application procedures.                                                                                                    |
|                        | Personal Information >                                                                                                    |

## **Application Procedures – Step 2 (Personal Information)**

| Application Procedures 🗸 | Personal Informatio                   | n (Ref: 1350067307)                                                       |
|--------------------------|---------------------------------------|---------------------------------------------------------------------------|
| Personal Information     |                                       |                                                                           |
| Language Information     | Curriculum Code                       |                                                                           |
| Current Study            | Email                                 | hku@hku.hk                                                                |
| Proposed Study at HKU    | Last Name (Surname) in                | Chen                                                                      |
| Personal Statement       | English                               |                                                                           |
| Supporting Documents     | First Name (Given Name)<br>in English | Mary<br>(If your name is different from the one being shown on your pass) |
| Declaration              |                                       | exchange@hku.hk)                                                          |
|                          | Gender                                | <ul> <li>Male          <ul> <li>Female</li> </ul> </li> </ul>             |
|                          | Date of Birth                         | 26/09/1999                                                                |
|                          | Have you studied at<br>HKU before?    | ⊙ Yes ⊛ No                                                                |
|                          | HKU Student ID                        |                                                                           |
|                          | Require student visa / entry p        | permit to study in H.K.  e Yes O No                                       |
|                          | HKID Card Number                      |                                                                           |
|                          | Passport Number                       | PA1234567                                                                 |
|                          | Country of Nationality                | Australia                                                                 |
|                          | Correspondence Address                | Flat 28A                                                                  |
|                          |                                       | Block C                                                                   |
|                          |                                       | Australia                                                                 |
|                          |                                       |                                                                           |

Please enter your personal information according to the below guidelines.

#### 1. Email

Please make sure it is correct, you will receive application updates through email.

#### 2. Name

Include your **full name as shown on your passport**. If it is incorrect, please contact exchange@hku.hk.

#### Names with special characters

Please **enter your transliterated name** with roman alphabets that **appears in the machine-readable lines** of your passport. Make sure no diacritics are included in the applicant's name.

Please refer to the passport sample below:

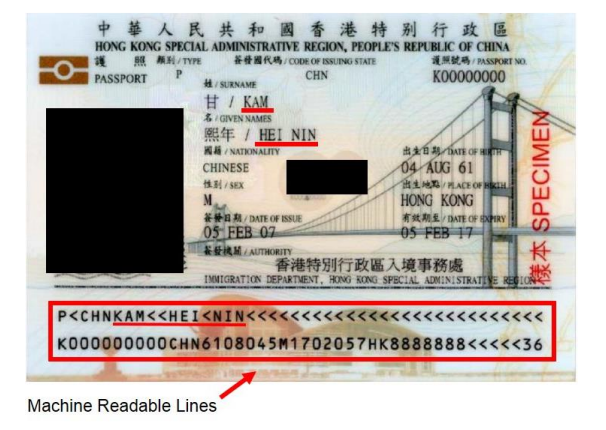

#### 3. HKU Student ID

Only provide your 10-digit HKU Student ID Number if you have studied at HKU before. If you have never studied at HKU, please leave it blank.

## **Application Procedures – Step 2 (Personal Information)**

| Application Procedures 🗸 | Personal Informatio                   | n (Ref: 1350067307)                                              |
|--------------------------|---------------------------------------|------------------------------------------------------------------|
| Personal Information     |                                       | ````                                                             |
| Language Information     | Curriculum Code                       |                                                                  |
| Current Study            | Email                                 | hku@hku.hk                                                       |
| Proposed Study at HKU    | Last Name (Surname) in                | Chen                                                             |
| Personal Statement       | English                               |                                                                  |
| Supporting Documents     | First Name (Given Name)<br>in English | Mary (If your name is different from the one being shown on you) |
| Declaration              |                                       | exchange@hku.hk)                                                 |
|                          | Gender                                | ⊚ Male ⊛ Female                                                  |
|                          | Date of Birth                         | 26/09/1999                                                       |
|                          | Have you studied at<br>HKU before?    | ⊙ Yes ⊛ No                                                       |
|                          | HKU Student ID                        |                                                                  |
|                          | Require student visa / entry p        | permit to study in H.K. 💿 Yes 🔘 No                               |
|                          | HKID Card Number                      |                                                                  |
|                          | Passport Number                       | PA1234567                                                        |
|                          | Country of Nationality                | Australia 🔹                                                      |
|                          | Correspondence Address                | Flat 28A                                                         |
|                          |                                       | Block C                                                          |
|                          |                                       | Australia                                                        |
|                          |                                       |                                                                  |

#### 4. HKID Card Number

Only provide your HKID number if you have Hong Kong Identity Card. If not, please leave it blank.

#### 5. Passport Number

Make sure your **passport validity date will cover the end of your proposed exchange period with 6 extra months**.

#### Expired passport/Invalid passport period

#### Step 1:

- Please **renew your passport immediately** and ensure that your passport will be ready by the visa application deadline.
- Otherwise, you may not be granted with a student visa and this will affect your admission to HKU.

#### Step 2:

- If your passport is in the process of renewal during application, please complete the form with your existing passport number.
- Inform International Affairs Office and Admissions Office about your passport status.

#### Step 3:

After receiving your renewed passport, send a soft copy of your renewed passport to the above-mentioned offices.

## **Application Procedures – Step 3 (Launguage Information)**

- Please refer to the **English proficiency proof requirements** and complete the **'Language Information**' section as follows.
- Students who are non-native English speakers must provide test results of English as Second Language.

| Application Procedures | Language Information (Ref: 1350067307)                                                                                            |                                                                                                    |  |
|------------------------|----------------------------------------------------------------------------------------------------|----------------------------------------------------------------------------------------------------|--|
| Personal Information 🗸 | English Proficiency Requirement ht                                                                                                | tps://aal.hku.hk/studyabroad/avail_program.php?id=13&type=incoming                                                                                                    |  |
| Language Information   | Are you a native English speaker                                                                                                  | ? • Yes 🔿 No                                                                                                    |  |
| Current Study          | Is English being used as medium                                                                                                   | n of instruction at your home university?    Yes  No                                                                                                    |  |
| Proposed Study at HKU  | Test Results of English as a                                                                                                    | Second Language Examination                                                                                                    |  |
| Personal Statement     | Test Type                                                                                                    | IFITS                                                                                                    |  |
| Supporting Documents   | 10011300                                                                                                    |                                                                                                    |  |
| Declaration            | Test Date                                                                                                    | 30/06/2019                                                                                                    |  |
|                        | Test Result                                                                                                    | 8.0                                                                                                    |  |
|                        |                                                                                                    |                                                                                                    |  |
|                        | 1. Please refer to http://www.aal.hkv<br>requirement (Faculty of Law has a l                                                      | u.hk/studyabroad/avail_program.php?id=13&type=incoming for the English language proficiency<br>nigher requirement).                                                                                                    |  |
|                        | <ol> <li>Applicants whose first language<br/>Proficiency Statement for Incoming<br/>have already sent the Statement te</li> </ol> | and/or teaching medium of home institution is English, will have to upload the "English Language<br>Students" signed by their exchange coordinator of home institution in their online application. We<br>mplate to our partner exchange coordinators. |  |
|                        | *The University of Hong Kong rese                                                                                                 | ves the right to ask for further proof of sufficient English language proficiency.                                                                                                    |  |

## **Application Procedures – Step 4 (Current Study)**

• Complete the 'Current Study' section with information of your current studies at your home university.

| Application Procedures 🗸 | Current Study (Ref: 1 | 1350067307)                 |
|--------------------------|-----------------------|-----------------------------|
| Personal Information 🗸   |                       |                             |
| Language Information 🗸   | Home University       | The University of Hong Kong |
| Current Study            | Country / Region      | Hong Kong                   |
| Proposed Study at HKU    | Curriculum            | Bachelor of Arts in Histroy |
| Personal Statement       |                       |                             |
| Supporting Documents     | Full Time / Part Time | Full time Part time         |
| Declaration              | Study Period          | From 09/2018 To 07/2021     |

## **Application Procedures – Step 5 (Proposed Study at HKU)**

- Please read through Academic Information before completing 'Proposed Study at HKU' section.
- Available courses and course codes can be found in Academic Information > Available Courses Offered by Faculties.
- Under the option of **'Proposed HKU Faculty'**, please select the faculty that you wish to be enrolled in during exchange.
- Enter course codes of the courses that you have planned to study in HKU. Click 'Add More' if you need to add more courses.

| Application Procedures 🗸 | Proposed Study at H                                                                                    | IKU (Ref: 13500                                                     | 067307)                                                                |                                                                                    |                                                     |
|--------------------------|----------------------------------------------------------------------------------------------------|---------------------------------------------------------------------|------------------------------------------------------------------------|------------------------------------------------------------------------------------|-----------------------------------------------------|
| Personal Information 🗸   |                                                                                                    |                                                                     | ,                                                                      |                                                                                    |                                                     |
| Language Information 🖌   | IMPORTANT: Please note that the<br>You are still required to enroll in                                 | he proposed study plan is or<br>courses during the course s         | nly a preliminary course plan for<br>selection period in the beginning | the faculty's review of your application<br>of the semesters. If you could not fin |                                                     |
| Current Study 🗸          | certain course codes in our syste<br>syllabuses of courses, please co                                  | em, it means that they are c<br>ontact respective faculties/de      | currently unavailable/subject to c<br>epartments accordingly.          | hange. For further information about                                               | <u>Important Note</u>                               |
| Proposed Study at HKU    | [The information is subject to cha                                                                     | ange without prior notice]                                          |                                                                        |                                                                                    | 'Proposed Study at HKU' is only a preliminary       |
| Personal Statement       | Study Mode                                                                                             | Exchange - Undergradu                                               | iate 🔹                                                                 |                                                                                    | course plan for host faculties to review student's  |
| Supporting Documents     | Period (From)                                                                                          | 2019 / 202                                                          | Semester 2 (Jan to May)                                                | T                                                                                  | application, you are not enrolled to those          |
| Declaration              |                                                                                                    |                                                                     |                                                                        |                                                                                    | courses.                                            |
|                          | Period (To)                                                                                            | 2019/202                                                            | Semester 2 (Jan to May)                                                | T                                                                                  |                                                     |
|                          | Proposed HKU Faculty                                                                                   | Faculty of Arts                                                     | v                                                                      |                                                                                    | Students are still required to enrol courses online |
|                          | IMPORTANT: At least 3 courses (<br>(Common Core courses not cour<br>course (i.e. 1 course) in each ser | (worth 18 credits) must be<br>nted). Students admitted t<br>mester. | e chosen from one single facu<br>to Faculty of Law can choose          | Ity which you apply for per semest<br>no more than 6 credits of non-law            | period in the beginning of semesters.               |
|                          | Course                                                                                                 |                                                                     |                                                                        |                                                                                    | Please pay attention to the spacing while           |
|                          | Course Code                                                                                            | HIST2077                                                            |                                                                        |                                                                                    | entering course codes. If certain course codes      |
|                          | Course Title                                                                                           | Eating history: Food cultu                                          | ire from the 19th century to the p                                     | present                                                                            | are currently unavailable/subject to change.        |
|                          | Credits                                                                                                | 6                                                                   |                                                                        |                                                                                    |                                                     |
|                          | HKU Faculty                                                                                            | Faculty of Arts                                                     |                                                                        |                                                                                    |                                                     |
|                          |                                                                                                    |                                                                     |                                                                        |                                                                                    |                                                     |
|                          |                                                                                                    |                                                                     | Add More                                                               |                                                                                    |                                                     |

## **Application Procedures – Step 6 (Personal Statement)**

- In this section, students may wish to explain why they are interested in the exchange programme, and why they have chosen HKU as host university.
- There is no word limit for the Personal Statement.

| Application Procedures 🗸 | Personal Statement (Ref: 1350067307)                                |
|--------------------------|---------------------------------------------------------------------|
| Personal Information 🗸   | Please fill in your personal statement to support your application. |
| Language Information 🗸   | Personal Statement                                                  |
| Current Study 🗸          |                                                                     |
| Proposed Study at HKU 🗸  |                                                                     |
| Personal Statement       |                                                                     |
| Supporting Documents     |                                                                     |
| Declaration              |                                                                     |
|                          | Save Personal Statement                                             |

## **Application Procedures – Step 7 (Supporting Documents)**

- For supporting documents, **students are only required to upload Passport copy** with the following requirement. Personal information page including machine-readable lines must be clearly visible. Passport must remain valid until the end of proposed exchange period with 6 extra months.
- Applicants to Faculty of Law should upload their Curriculum Vitae as well.
- Academic Transcripts and English Proficiency Proof should be uploaded by students' home university before students start their application. If home university did not upload the documents at the nomination stage, students must upload both documents to complete the application.

| Application Procedures 🗸 | Supporting Documents (Ref: 1                                    | 350067307)                               |                       |             |
|--------------------------|-----------------------------------------------------------------|------------------------------------------|-----------------------|-------------|
| Personal Information 🗸   | Please upload the required documents in PDF form                | at and each file should not exceed 10MB. |                       |             |
| Language Information 🗸   | IMPORTANT: Applicants are required to complet<br>follows.       | e the application with submission of the | required supporting d | ocuments as |
| Current Study 🗸          |                                                                 |                                          |                       |             |
| Proposed Study at HKU 🗸  | Please upload the following documents:                          |                                          |                       |             |
|                          | Document Name                                                   | File Name                                | Size                  |             |
| Personal Statement 🗸     | Academic Transcripts                                            | Official Transcript.pdf                  | 172.13 KB             |             |
| Supporting Documents 🗙   | This document is view only.                                     |                                          |                       |             |
| Declaration              | CV                                                              |                                          |                       | Upload      |
|                          | English Proficiency Test Results<br>This document is view only. | English Languaency<br>Proof.pdf          | 172.13 KB             |             |
|                          | Passport Copy                                                   | Passport Copy.pdf                        | 172.13 KB             | Change      |
|                          |                                                                 |                                          |                       |             |

## **Application Procedures – Step 8 (Declaration)**

• To complete your application, check the boxes for declaration and click 'Finalise and submit online application'. The green box on top of the page will inform you that your online application has been submitted successfully.

| Declaration (Ref: 1350067307)                                                                                                    |
|----------------------------------------------------------------------------------------------------|
|                                                                                                    |
| ou are strongly advised to double check your personal information input and uploaded application documents on the online system. You<br>ill not be able to amend your application after submission. Therefore, it is your responsibility to provide correct and complete<br>formation and documents.                                                                                                    |
| IPORTANT: If the application documents being submitted are incomplete or incorrect, you will be required to re-submit<br>ppropriate documents. The University of Hong Kong will not be responsible for any delay being caused in the application                                                                                                    |
| rocess.                                                                                                    |
| have read and agree with the Personal Information Collection Statement.                                                                                                    |
| hereby confirm the information and documents provided are correct, complete and true to the best of my knowledge and<br>lief.                                                                                                    |
|                                                                                                    |
| Finalise and submit online application                                                                                                    |
|                                                                                                    |
| Your online application has been submitted successfully ×                                                                                                    |
| Application Status (Ref: 1350067307)                                                                                                    |
| hank you very much for your application.                                                                                                    |
| all the information and documents submitted are complete and filled in correctly in the application, your application will be sent to the<br>elated faculty for further processing. If not, we will contact you for re-submission. You can login again to check the most updated<br>pplication status.                                                                                                    |
| i the meantime, please visit the following websites for visa and accommodation applications:<br>ttps://aal.hku.hk/studyabroad/avail_program.php?id=13&type=incoming                                                                                                    |
| EDARS – Campus life, Visa matters (For non-local students with nationalities other than Chinese)<br>ttp://beta.cedars.hku.hk/sections/campuslife/VisaMatters/FAQSTudentVisa.php                                                                                                    |
| hina Affairs Office – Application for entry for study (For Mainland Chinese students studying in/outside China)<br>tp://www.als.hku.hk/hkucao/svapp_e.php                                                                                                    |
| EDARS – Accommodation for newly admitted Non-local Undergraduate Students<br>tp://www.cedars.hku.hk/campuslife/accommodation/nonlocal-students                                                                                                    |
| Date Event                                                                                                    |
|                                                                                                    |
|                                                                                                    |
| If you wish to withdraw you application, please contact your exchange coordinator and us by clicking here.                                                                                                    |
| Yi winin III appine in the second second sec |

## Withdraw Application Procedures

- To withdraw your application, please login to your application account and go to 'Application Status'.
- Follow the instructions in the yellow box at the bottom of the page and click 'here'.
- No changes can be made after the application is withdrawn.

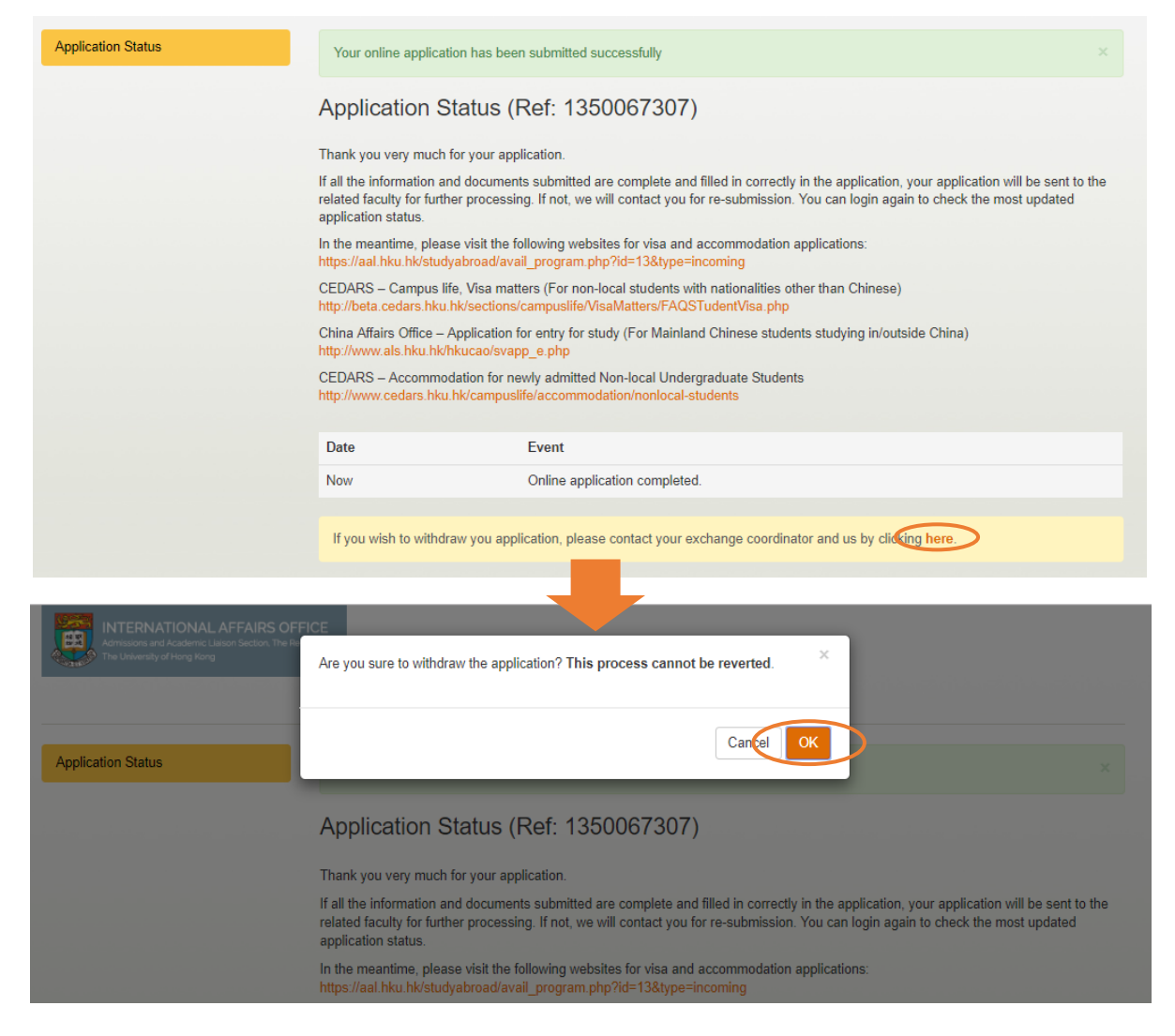

## **Offer Acceptance Procedures**

- Students will be notified by email on the application results.
- To accept the offer, login to your application account and go to 'Application Status'.
- Click the green button 'Accept' in the red box on top of the page, and upload a signed copy of the Notice of Admission.

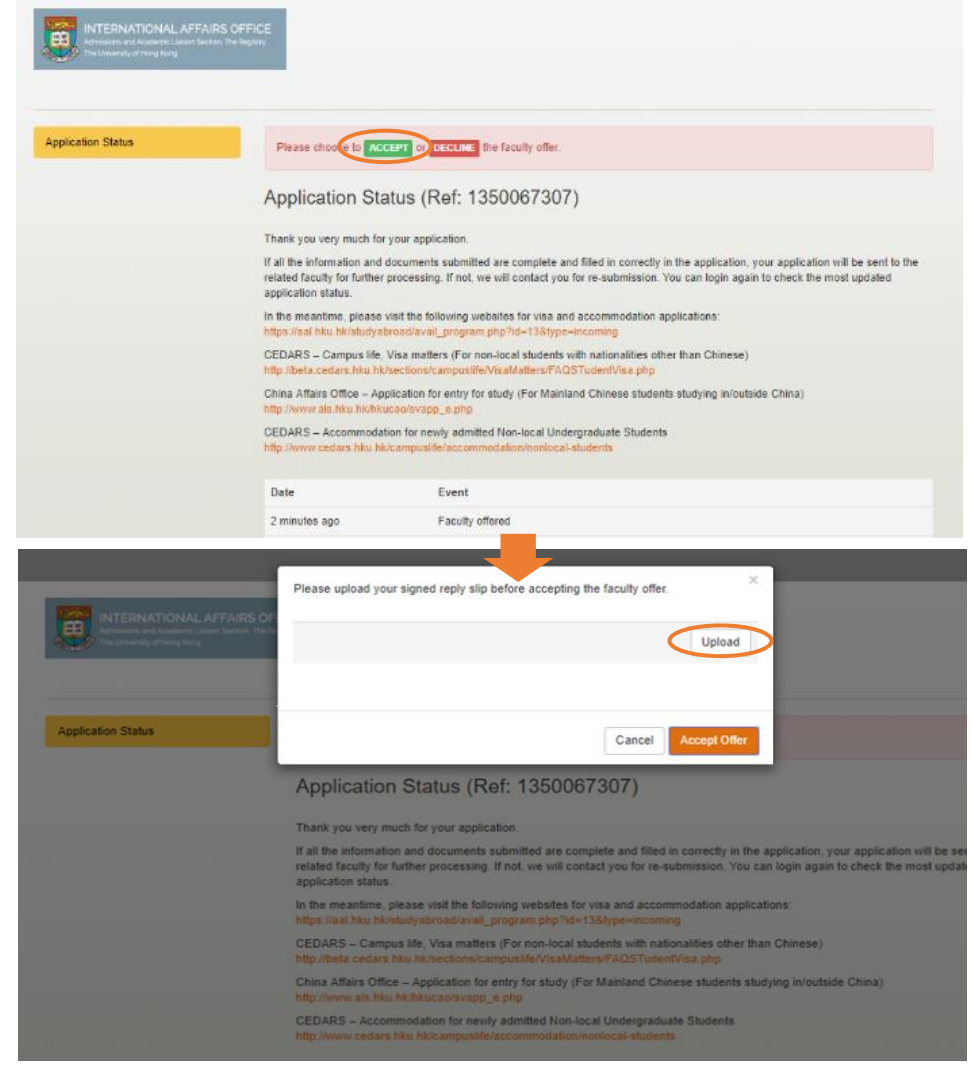

## **Offer Acceptance Procedures (continued)**

- After you have successfully uploaded signed Notice of Admission, click 'Accept Offer'.
- You are also reminded to complete the remaining acceptance procedures in Step 5 Acceptance Procedures.

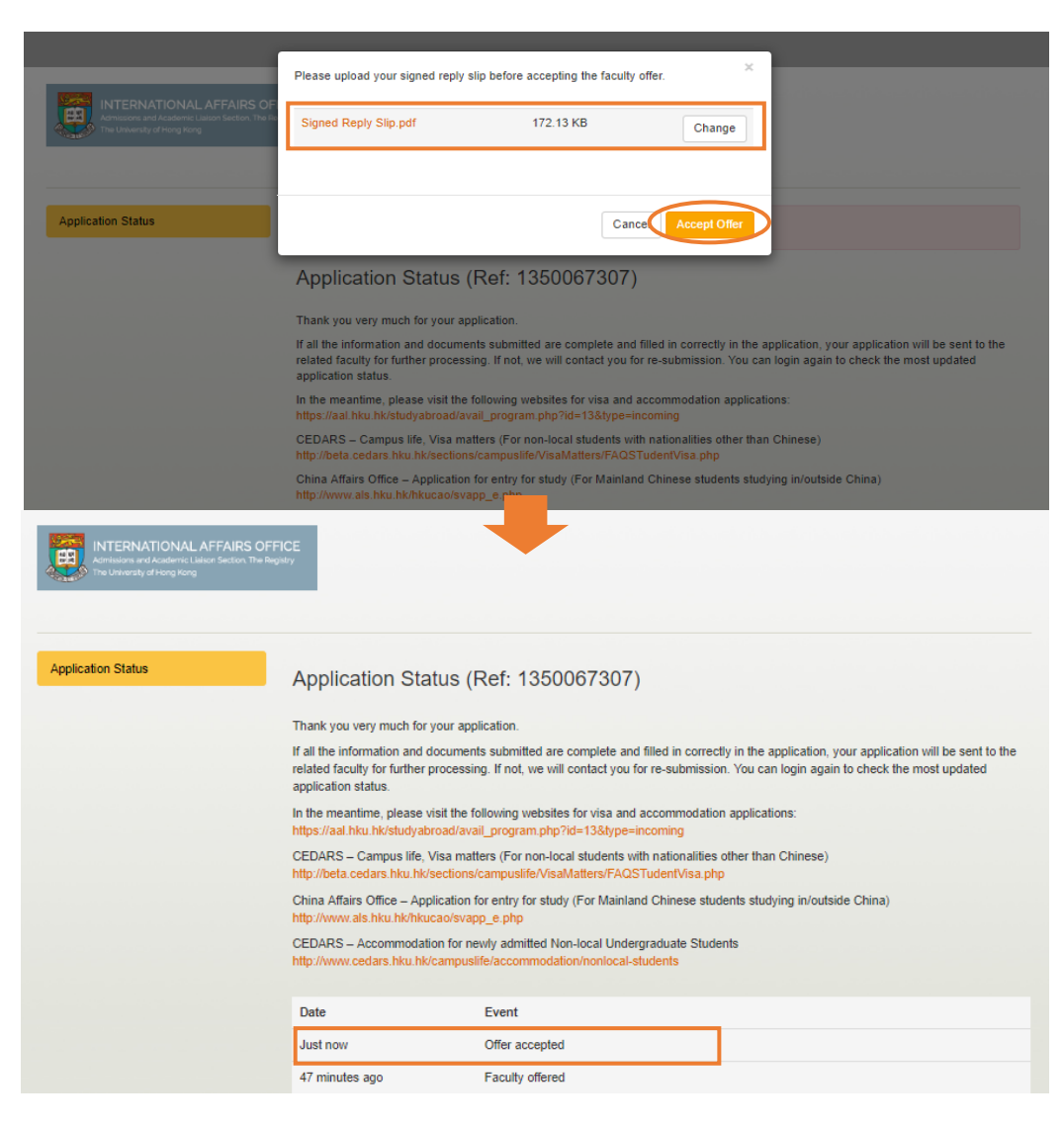

## **Re-submission of Supporting Document(s)**

- During application assessment period, students may receive email notification about the re-submission of document(s).
- Login to your application account and check which of the following documents is/are not accepted.
- Documents that are not accepted will be marked with "\*". Students should check what is the problem with the documents and reupload the correct document.
- Students can only upload Passport Copy and CV by themselves.
- Academic Transcripts and English Proficiency Test Results must be uploaded by home university. If there are any problems with these documents, students should approach their home university to re-upload the appropriate document accordingly.

| Re-s   | ubmit Documents (Ref: 1350067                                                                                      | 307)                                                                                                    |                                                                                                    |                                                                                                    |
|--------|----------------------------------------------------------------------------------------------------|----------------------------------------------------------------------------------------------------|----------------------------------------------------------------------------------------------------|----------------------------------------------------------------------------------------------------|
| IMPOR  | TANT: This is to inform you that you have missing/in                                                               | correct application document(s)                                                                                                    | , you should re-si                                                                                                    | ubmit the correc                                                                                                    |
| Docum  | ents uploaded last time:                                                                                           | amit the correct document(s), y                                                                                                    | our application wi                                                                                                    | in be delayed.                                                                                                    |
| #      | Document Name                                                                                                    | File Name                                                                                                    | Size                                                                                                    |                                                                                                    |
| *      | Academic Transcripts                                                                                               | Official Trans (Revised).pdf                                                                                                    | 184.33 KB                                                                                                    | Download                                                                                                    |
| *      | cv                                                                                                    |                                                                                                    |                                                                                                    | Download                                                                                                    |
| ~      | English Proficiency Test Results                                                                                   | English Langua<br>(Revised).pdf                                                                                                    | 183.34 KB                                                                                                    | Download                                                                                                    |
| ×      | Passport Copy<br>Please upload a clearer copy of the Personal<br>Information Page of your passport (one page only) | Passport Copy.pdf                                                                                                    | 172.13 KB                                                                                                    | Download                                                                                                    |
| Please | upload the following documents:                                                                                    |                                                                                                    |                                                                                                    |                                                                                                    |
|        | concernance and the second second second second second second second second second second second second second     |                                                                                                    |                                                                                                    |                                                                                                    |
|        | Re-s<br>IMPOR<br>docum<br>#<br>*<br>*<br>*<br>*                                                                    | Re-submit Documents (Ref: 1350067         MPORTANT: This is to inform you that you have missinging document(s) as soon as possible below. If you do not re-su         Documents uploaded last time:         #       Document Name         •       Academic Transcripts         •       CV         •       English Proficiency Test Results         •       Passport Copy         Please upload a cleaser copy of the Personal Information Page of your pasaport (one page only)         Please upload the following documents: | Re-submit Documents (Ref: 1350067307)         MPORTANT: This is to inform you that you have missing/incorrect application document(s) document(s) as soon as possible below. If you do not re-submit the correct document(s), you         Documents uploaded last time:         #       Document Name         #       Document Name         •       Academic Transcripts         •       Academic Transcripts         •       CV         •       English Proficiency Test Results         English Proficiency Test Results       English Langua (Revised) pdf         •       Passport Copy         Please upload a clearer copy of the Personal Information Page of your passport (one page only) | Re-submit Documents (Ref: 1350067307)         MPORTANT: This is to inform you that you have missing/incorrect application document(s), you should re-stocument(s) as soon as possible below. If you do not re-submit the correct document(s), your application with the correct document(s), your application with the correct document(s), your applica |